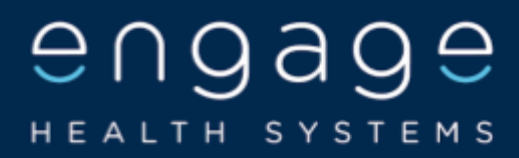

# FREE ENGAGE TOUCH MOBILE CHECK IN SERVICE

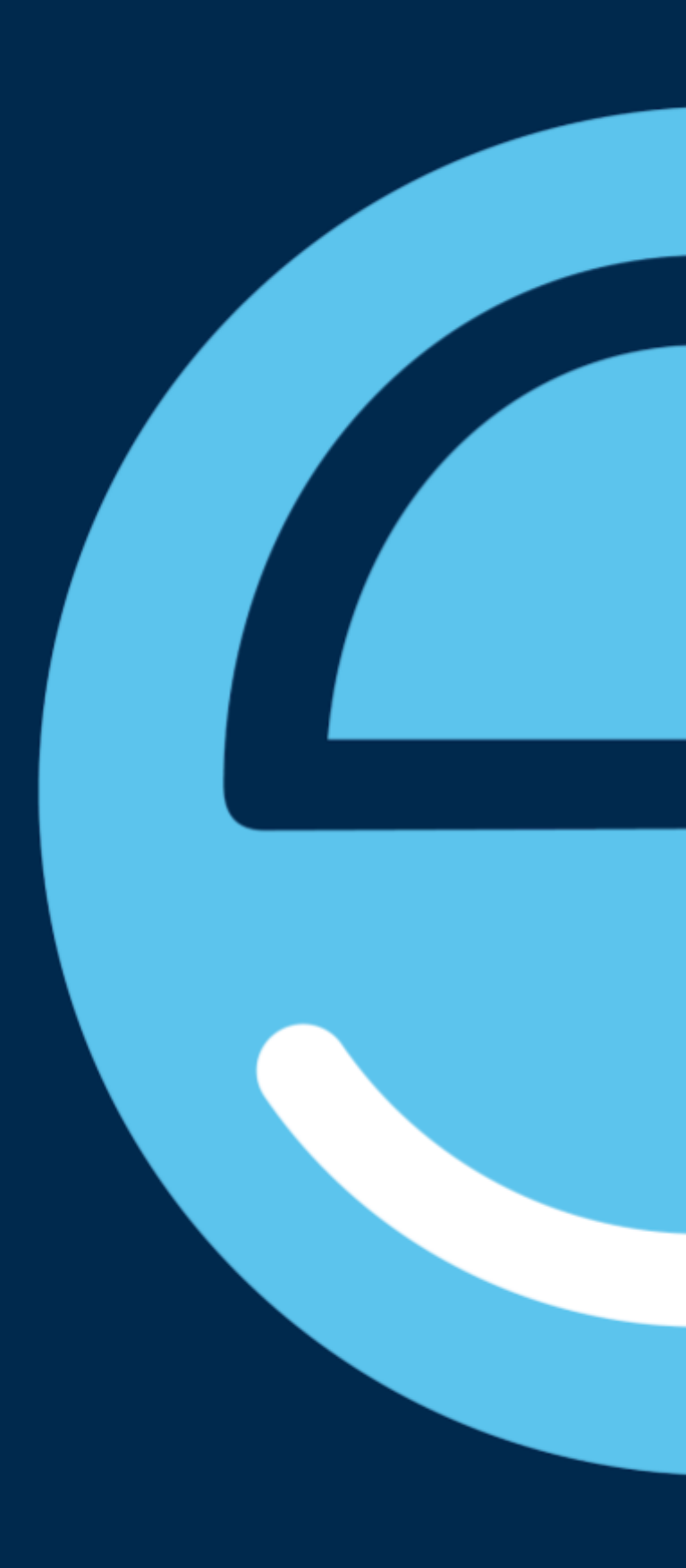

Connected | Supported | Engaged

Have you enabled Engage Touch mobile completely free of charge?

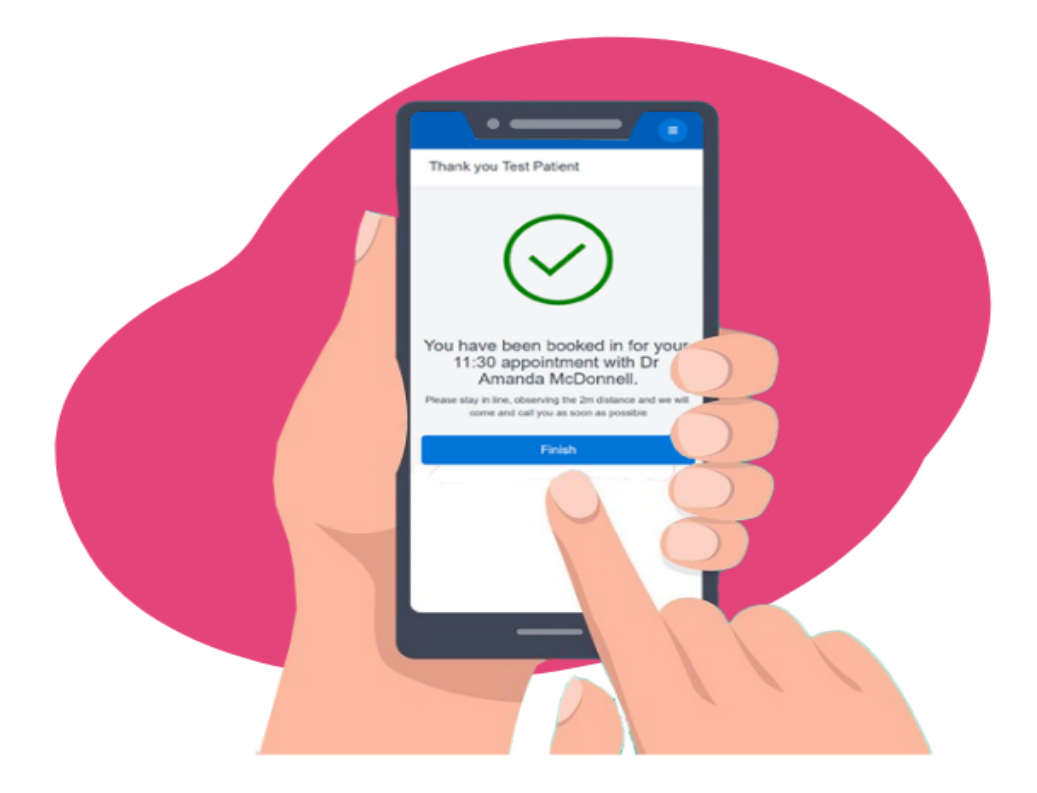

If you're a customer for our touchscreen software, you will be able to use our Mobile check-in module, free of charge!

Our innovative mobile check-in solution can help services to streamline the process and manage patient flow more effectively at busy times. Engage Touch Mobile can help to minimise missed appointments and late arrivals, improving patient satisfaction and giving patients greater control over their experience of your service.

Engage Touch Mobile is a module included by subscription with an Engage Health Systems Patient Check In Screen. and is available for customers that have a Windows 10 touchscreen using the EMIS Web, SystmOne and Vision clinical. all you need to do is to enable follow the below easy steps

## How To Enable Mobile Check In?

Engage Touch Mobile is a module included by subscription with an Engage Health Systems Patient Check In Screen. and is available for customers that have a Windows 10 touchscreen using the EMIS Web or SystmOne clinical. Support for Vision coming soon. all you need to do is enable following the below easy steps

Before making changes, you will need to ensure the Touchscreen is **turned on** and the Engage Touch **software is running**.

| Touchscreet                               | een Console                                                         |                                                                   |                                                   |                    |         |                                    | -                               |       | ×   |
|-------------------------------------------|---------------------------------------------------------------------|-------------------------------------------------------------------|---------------------------------------------------|--------------------|---------|------------------------------------|---------------------------------|-------|-----|
| Settings                                  | Screens                                                             | Staff                                                             | Rooms                                             | Clinical Languages |         | Languages                          | Mobile                          | Too   | ols |
| Arrival mess                              | ages                                                                | Ena                                                               | able Mobile arrival                               | s                  | Locatio | on QR Code                         |                                 |       |     |
| If you set a<br>your patien<br>you are ma | message here, thi<br>ts on their arrival in<br>nually controlling e | s is the message t<br>istead of room-spe<br>intry to your buildir | hat will be display<br>ecific advice. Use<br>ngs. | ed to<br>this if   |         |                                    | Lone. D                         | _     |     |
| Message o                                 | on the confirmation                                                 | of appointment a                                                  | rrival, screen                                    | $\hat{}$           |         |                                    | i, i L                          |       |     |
| In the even                               | t of an error, show                                                 | this message to y                                                 | vour patients.                                    |                    |         |                                    |                                 |       |     |
| Sorry, we a<br>again.                     | are currently unabl                                                 | e to connect to th                                                | e surgery. Please                                 |                    |         | 625                                |                                 |       |     |
| Arrival loca                              | tion                                                                |                                                                   |                                                   |                    |         |                                    |                                 |       |     |
| ///                                       | Click on the butto<br>website and find<br>your arrivals "Bul        | onto the left to op<br>the words that de<br>bble''                | en the What3Wor<br>scribe the center              | ds<br>of           |         |                                    | <b>1</b>                        | 2     |     |
|                                           | Allow arrivals wh                                                   | en within 100m                                                    | ✓ of this loc                                     | ation              |         | https://opapao                     |                                 |       |     |
| sec                                       | lated                                                               | charcoal                                                          | petrified                                         |                    | Print   | riups.//engage.<br>this QR code sr | yp/#/arrive<br>mall,medium or I | large |     |

Locate the below on the management console

### 1) Enable/Disable Mobile check-in

Tick the box to Enable Mobile check-in functionality.

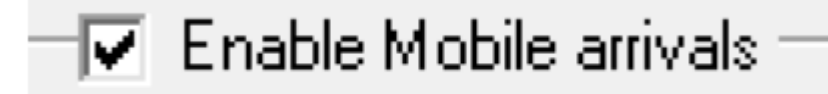

#### 2) Arrival Location

#### 'What is 'what 3 words'

As patients will be using a mobile device to arrive for their appointment, we need to ensure they're in close proximity to the practice building. To do this, we're using location based on 'What 3 words' which means, each 3 metre squared area of land in the world is assigned 3 words. Those 3 words together pinpoint the 3 metre squared area of land. You'll need to find the 3 words for your practice building with the instructions below.

| - Arrival location                                                                                                    |  |  |  |  |  |  |
|----------------------------------------------------------------------------------------------------|--|--|--|--|--|--|
| Click on the buttonto the left to open the What3Words<br>website and find the words that describe the center of<br>your arrivals "Bubble"<br>Allow arrivals when within 30m 🗣 of this location |  |  |  |  |  |  |
| sedated charcoal petrified                                                                                                    |  |  |  |  |  |  |

#### Configuring what 3 words

Click the red square icon, which will open up the following website: https://what3words.com/

In the Search bar, type your practice name and postcode. Click on the correct location displayed.

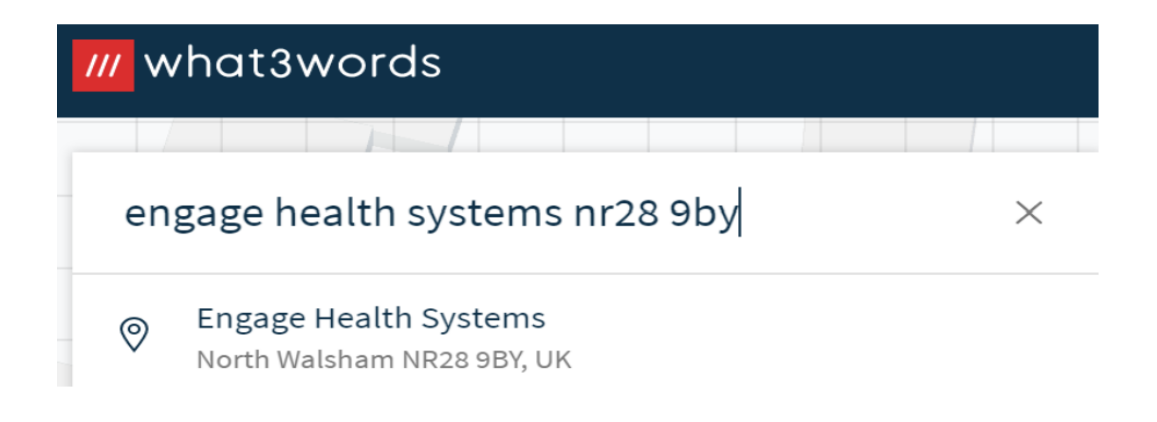

If the map has not found the exact right location, you can manually click on the map on your GP practice building

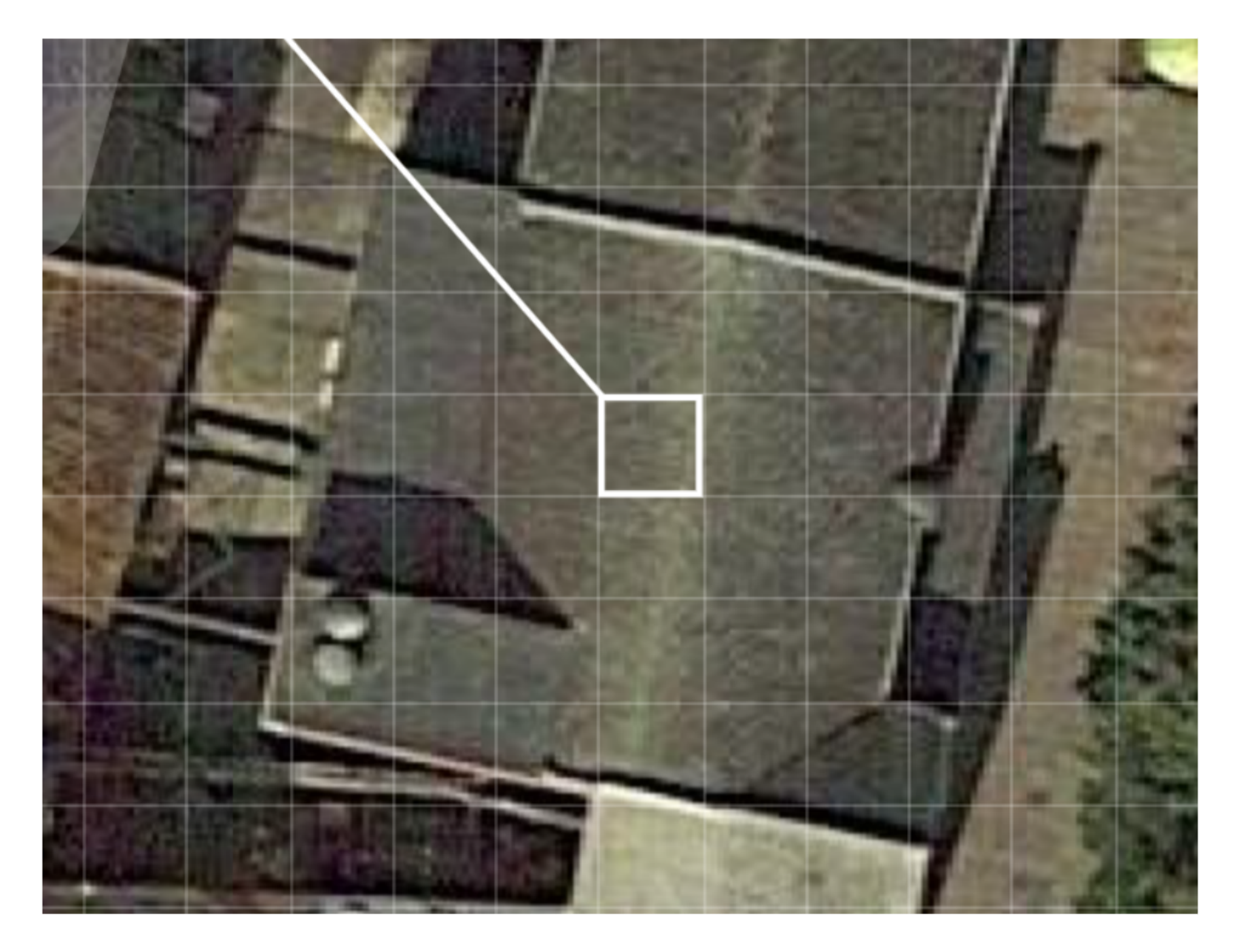

The three words to represent that 3 metre squared area will now display.

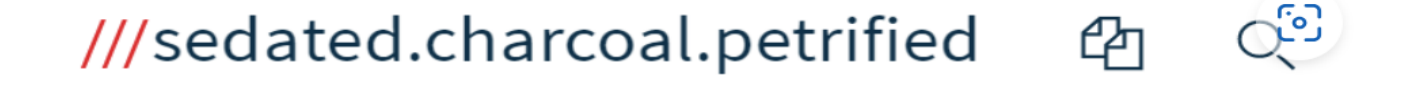

🗞 Share

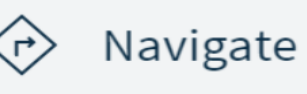

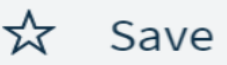

Engagehealth.uk

#### Type those 3 words into your Touchscreen Console

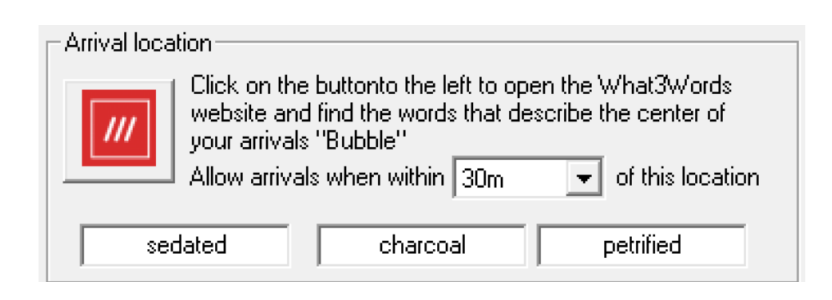

#### 3) Arrival distance

You can change the distance at which patients are able to arrive for their appointment, as required. The options range from 20m to 250m e.g if you want people to arrive from the car park, you may have a bigger distance.

| Allow arrivals when within |        | 30m  | - | of this location |
|----------------------------|--------|------|---|------------------|
|                            |        | 20m  |   |                  |
| ated                       | charco | 30m  |   | betrified        |
|                            |        | 40m  |   |                  |
|                            |        | 50m  |   |                  |
|                            |        | 100m |   |                  |
|                            |        | 200m |   |                  |
|                            |        | 250m |   |                  |

#### 4) Arrival Messages

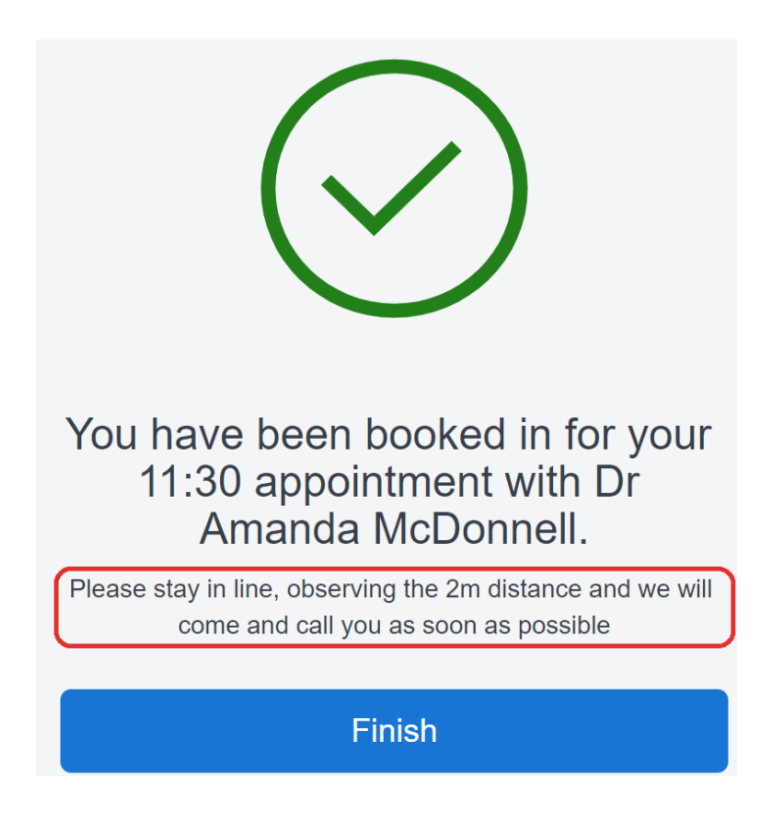

You can configure the message within this box

| Arrival messages 🛛 🔽 Enable Mobile arrivals                                                                                                    |        |  |  |  |  |
|----------------------------------------------------------------------------------------------------|--------|--|--|--|--|
| If you set a message here, this is the message that will be displayed to<br>your patients on their arrival instead of room-specific advice. Use this i<br>you are manually controlling entry to your buildings. |        |  |  |  |  |
| Message on the confirmation of appointment arrival, screen                                                                                                    | ~      |  |  |  |  |
|                                                                                                    | $\vee$ |  |  |  |  |

4) Finally to complete the full set up ensure you SYNC

Go to Tools and click Sync.

| Settings | Screens                     | Staff                                                 | Rooms                                        | Clinical                             | Languages                        | Mobile                          | Tools       |
|----------|-----------------------------|-------------------------------------------------------|----------------------------------------------|--------------------------------------|----------------------------------|---------------------------------|-------------|
| Sync     | Once y<br>change<br>in orde | rou have finish<br>es to your scre<br>r to receive th | ed editing you<br>ens. Please n<br>e update. | ur settings, clic<br>ote that the sc | k on the Sync I<br>reen needs to | button to send<br>be on and run | the<br>ning |

If the Sync does not work, double check the touchscreen is turned on and the check-in software is running.

If you need help with any aspect of this guide, please contact our support desk on <mark>01263</mark> 834648 opt 1.